# Nokia Internet Modem Instrukcja obsługi

9216562 Wydanie 1. PL © 2009 Nokia. Wszelkie prawa zastrzeżone.

Nokia, Nokia Connecting People i logo Nokia Original Accessories są znakami towarowymi lub zarejestrowanymi znakami towarowymi firmy Nokia Corporation. Inne nazwy produktów i firm wymienione w niniejszym dokumencie mogą być znakami towarowymi lub nazwami handlowymi ich właścicieli.

Powielanie, przekazywanie, dystrybucja oraz przechowywanie kopii części lub całości tego dokumentu w jakiejkolwiek formie bez wyrażonej uprzednio na piśmie zgody firmy Nokia jest zabronione.

Firma Nokia promuje politykę nieustannego rozwoju. Firma Nokia zastrzega sobie prawo do wprowadzania zmian i usprawnień we wszelkich produktach opisanych w tym dokumencie bez uprzedniego powiadomienia.

W MAKSYMALNYM DOPUSZCZALNYM PRZEZ PRAWO ZAKRESIE FIRMA NOKIA ANI ŻADEN Z JEJ LICENCJODAWCÓW W ŻADNYM WYPADKU NIE PONOSI ODPOWIEDZIALNOŚCI ZA JAKĄKOLWIEK UTRATĘ DANYCH LUB ZYSKÓW ANI ZA ŻADNE SZCZEGÓLNE, PRZYPADKOWE, WTÓRNE LUB POŚREDNIE SZKODY POWSTAŁE W DOWOLNY SPOSÓB.

ZAWARTOŚĆ TEGO DOKUMENTU PRZEDSTAWIONA JEST "TAK JAK JEST – AS IS". NIE UDZIELA SIĘ JAKICHKOLWIEK GWARANCJI, ZARÓWNO WYRAŹNYCH JAK I DOROZUMIANYCH W ODNIESIENIU DO RZETELNOŚCI, WIARYGODNOŚCI LUB TREŚCI NINIEJSZEGO DOKUMENTU, WŁĄCZAJĄC W TO, LECZ NIE OGRANICZAJĄC TEGO DO JAKICHKOLWIEK DOROZUMIANYCH GWARANCJI UŻYTECZNOŚCI HANDLOWEJ LUB PRZYDATNOŚCI DO OKREŚLONEGO CELU, CHYBA ŻE TAKOWE WYMAGANE SĄ PRZEZ PRZEPISY PRAWA. FIRMA NOKIA ZASTRZEGA SOBIE PRAWO DO DOKONYWANIA ZMIAN W TYM DOKUMENCIE LUB WYCOFANIA GO W DOWOLNYM CZASIE BEZ UPRZEDNIEGO POWIADOMIENIA.

Dostępność poszczególnych produktów i aplikacji, a także związanych z tymi produktami usług może się różnić w zależności od regionu. Szczegóły, w tym dostępność opcji językowych, należy sprawdzić u sprzedawcy produktów Nokia.

#### Kontrola eksportowa

To urządzenie może zawierać towary, technologie i oprogramowanie podlegające przepisom eksportowym USA i innych krajów. Odstępstwa od tych przepisów są zabronione.

9216562/Wydanie 1. PL

# Spis treści

| 1. Wprowadzenie                                                                                                    | 4                 |
|----------------------------------------------------------------------------------------------------|-------------------|
| 2. Szybki start<br>Główny widok                                                                                                    | <b>5</b>          |
| 3. Skróty<br>Skróty predefiniowane<br>Tworzenie nowego skrótu<br>Importowanie lub eksportowanie                                          | <b>6</b><br>6     |
| skrótu<br>Edycja lub usuwanie skrótu                                                                                                    | 7<br>7            |
| 4. Wiadomości i kontakty<br>Wiadomości<br>Foldery wiadomości<br>Pisanie i wysyłanie wiadomości<br>Kontakty<br>Synchronizowanie kontaktów | 8<br>8<br>9<br>10 |

| Zarządzanie kontaktami<br>Importowanie i eksportowanie                                                                                                    | 10                               |
|----------------------------------------------------------------------------------------------------|----------------------------------|
| kontaktów                                                                                                    | 11                               |
| Ustawienia wiadomości                                                                                                    |                                  |
| i kontaktów                                                                                                    | 12                               |
| Ustawienia kontaktów                                                                                                    | 12                               |
| Ustawienia wiadomości                                                                                                    | 12                               |
| E Norzodzia i ustawiania                                                                                                    | 1 /                              |
| 5. Narzęuzia i ustawienia                                                                                                    | 14                               |
| Narzędzia                                                                                                    | 14                               |
| Narzędzia<br>Ustawienia ogólne                                                                                                    | 14<br>14<br>15                   |
| Narzędzia<br>Vstawienia ogólne<br>Ustawienia połączeń                                                                                                    | 14<br>14<br>15<br>15             |
| S. Narzędzia i ustawienia<br>Narzędzia ustawienia ogólne<br>Ustawienia połączeń<br>Zarządzanie profilami połączeń                                                  | 14<br>15<br>15<br>15             |
| Narzędzia i ustawienia<br>Ustawienia ogólne<br>Ustawienia połączeń<br>Zarządzanie profilami połączeń<br>Tworzenie nowego profilu                                   | 14<br>15<br>15<br>15             |
| Narzędzia i ustawienia<br>Narzędzia ogólne<br>Ustawienia połączeń<br>Zarządzanie profilami połączeń<br>Tworzenie nowego profilu<br>połączeń                        | 14<br>15<br>15<br>15             |
| Narzędzia i ustawienia<br>Narzędzia ogólne<br>Ustawienia połączeń<br>Zarządzanie profilami połączeń<br>Tworzenie nowego profilu<br>połączeń<br>Ustawienia kodu PIN | 14<br>15<br>15<br>15<br>16<br>17 |

Wprowadzenie

# 1. Wprowadzenie

Posługując się aplikacją Nokia Internet Modem, można uzyskać dostęp do różnych usług internetowych, jak również określić ustawienia połączeń z internetem. Oprócz samej aplikacji potrzebny jest do tego moduł internetowy CS-15, który należy podłączyć do komputera.

Aplikacja jest instalowana na komputerze przy pierwszym użyciu urządzenia CS-15. Szczegółowe informacje zawiera podręcznik Szybki start dla urządzenia CS-15.

Zapoznaj się uważnie z niniejszą instrukcją. Przeczytaj również podręcznik Szybki start dla urządzenia CS-15 oraz instrukcje obsługi swojego komputera, systemu operacyjnego i innego oprogramowania używanego z połączeniem internetowym ustanowionym za pośrednictwem urządzenia CS-15.

Odwiedź witrynę www.nokia.com/support lub lokalną witrynę internetową firmy Nokia. Znajdziesz tam najnowsze wersje instrukcji, dodatkowe informacje, pliki do pobrania, a także usługi związane z posiadanym produktem firmy Nokia.

Przed skorzystaniem z usług internetowych opisanych w tej instrukcji skontaktuj się z usługodawcą, aby uzyskać informacje na temat opłat związanych z transmisją danych.

# 2. Szybki start

#### Główny widok

Aby otworzyć aplikację Nokia Internet Modem, podłącz urządzenie CS-15 do portu USB w komputerze lub uruchom aplikację w systemie operacyjnym w zwykły sposób (na przykład w systemie Microsoft Windows XP wybierz Start > Programy > Nokia Internet Modem > Nokia Internet Modem). Na ekranie pojawi się główny widok tej aplikacji.

W głównym widoku pokazana jest moc sygnału sieci usługodawcy w bieżącej lokalizacji (im więcej pasków, tym sygnał jest mocniejszy), nazwa usługodawcy, z którego usług korzystasz, a także typ sieci komórkowej (taki jak HSDPA). Widok może zawierać również skróty, na przykład do różnych witryn internetowych lub aplikacji. Zależnie od usługodawcy mogą być wyświetlane informacje na temat komórki sieci, której używa urządzenie CS-15.

W głównym widoku dostępne są następujące funkcje:

- Aby utworzyć skrót do witryny internetowej, aplikacji lub pliku, wybierz Utwórz skrót. Szczegółowe informacje, patrz "Skróty", str. 6.
- Aby otworzyć niniejszą instrukcję obsługi, wybierz *Pomoc*. Instrukcja zostanie wyświetlona w zainstalowanej na komputerze aplikacji do odczytu plików PDF.
- Aby zminimalizować aplikację do paska zadań systemu Windows bez kończenia aktywnego połączenia, wybierz — . Aby otworzyć okno aplikacji, kliknij ikonę aplikacji na pasku zadań.
- Aby zminimalizować aplikację w systemie Windows do zasobnika systemowego bez kończenia aktywnego połączenia, wybierz X. Aby otworzyć okno aplikacji, kliknij ikonę aplikacji w zasobniku systemowym i wybierz Otwórz.
- Aby skorzystać z narzędzi lub zdefiniować ustawienia, wybierz *Opcje > Ustawienia...* Szczegółowe informacje, patrz "Narzędzia i ustawienia", str. 14.

# 3. Skróty

Główny widok może zawierać predefiniowane skróty do witryn internetowych, aplikacji lub plików. Możesz też tworzyć własne skróty.

### Skróty predefiniowane

Aby wysyłać i odbierać wiadomości tekstowe lub zarządzać kontaktami, wybierz 🛸. Szczegółowe informacje, patrz "Wiadomości i kontakty", str. 8.

Aby wysyłać i odbierać wiadomości e-mail przy użyciu domyślnej aplikacji poczty elektronicznej, wybierz 🟹. Nawiązane zostanie połączenie sieciowe przy użyciu domyślnego profilu połączeń oraz otwarta zostanie aplikacja poczty elektronicznej. Szczegóły znajdziesz w instrukcjach obsługi swojej aplikacji poczty elektronicznej.

Aby przeglądać strony internetowe przy użyciu domyślnej przeglądarki internetowej, wybierz *(*). Nawiązane zostanie połączenie sieciowe przy użyciu domyślnego profilu połączeń oraz otwarta zostanie przeglądarka. Szczegóły znajdziesz w instrukcjach obsługi swojej przeglądarki.

Aby nawiązać połączenie z internetem przy użyciu domyślnego profilu połączeń, wybierz 🔶 . Aby zamknąć połączenie, wybierz 差 .

Informacje na temat profilów połączeń, patrz "Ustawienia połączeń", str. 15.

### Tworzenie nowego skrótu

- W widoku głównym aplikacji wybierz Utwórz skrót lub wybierz Opcje > Ustawienia... > Skróty > Dodaj.
- 2. W polu Nazwa skrótu: wprowadź nazwę skrótu.
- 3. W polu *Typ aplikacji:* wybierz typ aplikacji otwieranej po wybraniu skrótu:
  - Aplikacja lub wiersz poleceń do uruchomienia Zaznacz tę opcję, aby zdefiniować stronę internetową, aplikację lub plik, który będzie otwierany po wybraniu skrótu.

- Domyślna przeglądarka internetowa Wybierz tę opcję, jeśli wybranie tego skrótu ma powodować otwarcie domyślnej przeglądarki internetowej.
- Domyślny system internetowego przesyłania wiadomości Wybierz tę opcję, jeśli wybranie tego skrótu ma powodować otwarcie domyślnej aplikacji do przesyłania wiadomości.
- 4. W polu *Wpisz nazwę aplikacji, pliku lub łącza internetowego:* wprowadź nazwę aplikacji lub pliku albo adres strony internetowej. Możesz też wybrać polecenie *Przeglądaj…*, nazwę pliku i polecenie *Otwórz*.

To pole jest aktywne tylko wtedy, gdy wybrano opcję *Aplikacja lub* wiersz poleceń do uruchomienia.

- W polu *Połączenie skojarzone* wybierz *Brak*, aby używać skrótu z dowolnym profilem połączenia, lub wybierz *Połącz korzystając* z profilu: i profil, z którym skrót jest używany.
- 6. Aby zapisać ustawienia, wybierz OK.

#### Importowanie lub eksportowanie skrótu

Aby zaimportować skrót z pliku, w widoku głównym wybierz *Opcje* > *Ustawienia...* > *Skróty* > *Importuj...*, folder, w którym plik skrótu jest zapisany, plik i polecenie *Otwórz*.

Aby wyeksportować skrót do pliku, wybierz *Opcje* > *Ustawienia...* > *Skróty* > *Eksportuj...* oraz folder docelowy. Wprowadź nazwę pliku i wybierz polecenie *Zapisz*.

### Edycja lub usuwanie skrótu

Aby edytować lub usunąć skrót, w głównym widoku wybierz *Opcje* > *Ustawienia...* > *Skróty*. Utworzone skróty są wyświetlane w postaci listy. Profil połączeń powiązany ze skrótem jest wyświetlany w obszarze *Połączenie*.

Aby edytować skrót, wybierz go, a następnie wybierz *Modyfikuj* i postępuj zgodnie z opisem w części "Tworzenie nowego skrótu", str. 6.

Aby usunąć skrót, wybierz go, a następnie Usuń.

# 4. Wiadomości i kontakty

# Wiadomości

Aby wysyłać i odbierać wiadomości tekstowe, w głównym widoku wybierz 🐋 w celu otwarcia folderu Wiadomości/Kontakty, a następnie wybierz *Wiadomości*.

Aby można było wysyłać i odbierać wiadomości tekstowe (usługa sieciowa), musisz zdefiniować poprawne ustawienia, jeśli nie są one predefiniowane. Ustawienia te otrzymasz od usługodawcy. Definiowanie ustawień, patrz "Ustawienia wiadomości", str. 12.

### Foldery wiadomości

Urządzenie zapisuje odebrane wiadomości w folderze Skrzynka odbiorcza, wysłane wiadomości – w folderze Elementy wysłane, a usunięte wiadomości – w folderze Elementy usunięte. Wiadomości, które nie zostały jeszcze wysłane, są przenoszone do folderu Skrzynka nadawcza.

Aby pobrać nowe wiadomości lub wysłać wiadomości zapisane w folderze Skrzynka nadawcza, wybierz *Wyślij/Odbierz*.

Aby zmodyfikować i wysłać wiadomość zapisaną w folderze Kopie robocze, kliknij dwukrotnie nagłówek tej wiadomości. Możesz też wybrać wiadomość i polecenie *Akcje > Edytuj SMS...*. Postępuj zgodnie z opisem w części "Pisanie i wysyłanie wiadomości", str. 9.

Aby wyświetlić wiadomość zapisaną w folderze Skrzynka odbiorcza, Skrzynka nadawcza lub Elementy wysłane, wybierz odpowiedni folder, a następnie kliknij dwukrotnie nagłówek wiadomości. Możesz też wybrać wiadomość i polecenie *Akcje* > *Obejrzyj SMS...*.

Aby przekazać lub odpowiedzieć na wiadomość zapisaną w folderze Skrzynka odbiorcza, wybierz wiadomość oraz *Prześlij dalej* lub *Odpowiedz*. Postępuj zgodnie z opisem w części "Pisanie i wysyłanie wiadomości", str. 9. Aby usunąć wiadomość, wybierz folder wiadomości i żądaną wiadomość. Naciśnij klawisz Delete na klawiaturze komputera. Wiadomość zostanie przeniesiona do folderu Elementy usunięte. Aby przywrócić usuniętą wiadomość, wybierz *Elementy usunięte* i wiadomość, kliknij prawym przyciskiem myszy i wybierz *Przywró*ć.

Aby trwale usunąć wszystkie wiadomości zapisane w folderze *Elementy usunięte*, wybierz *Elementy usunięte*, kliknij prawym przyciskiem myszy i wybierz polecenie *Opróżnij kosz*.

#### Pisanie i wysyłanie wiadomości

Urządzenie to umożliwia wysyłanie wiadomości tekstowych, w których liczba znaków przekracza limit ustalony dla pojedynczej wiadomości. Dłuższe wiadomości są wysłane w postaci kilku następujących po sobie wiadomości. Za każdą z nich usługodawca może naliczyć odpowiednią opłatę. Znaki akcentowane, symbole oraz litery charakterystyczne dla niektórych języków (np. ą, ę, ć, ó, ś, ż) zajmują więcej miejsca, ograniczając tym samym liczbę znaków, z których może się składać pojedyncza wiadomość.

- 1. W menu Wiadomości, wybierz Nowy SMS....
- 2. W polu *Do...* i wprowadź numery telefonów odbiorców. Poszczególne numery oddzielaj znakiem średnika (;).

Aby wybrać zapisanego odbiorcę, wybierz *Do...*, następnie spis telefonów i folder kontaktów, kontakt na liście kontaktów, polecenie *Dodaj* > (w celu dodania kontaktu do listy odbiorców) lub *Dodaj wszystkie* >> (w celu dodania wszystkich wymienionych kontaktów do listy odbiorców), a następnie wybierz *OK*.

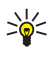

**Porada:** aby wybrać kilka kontaktów z listy kontaktów, podczas wybierania odbiorców naciśnij i przytrzymaj klawisz Ctrl na klawiaturze komputera.

Aby usunąć kontakty z listy odbiorców, wybierz < *Usuń* w celu usunięcia wybranego kontaktu lub << *Usuń wszystko* w celu usunięcia wszystkich kontaktów.

3. W polu Tekst: wpisz wiadomość.

Do edytowania wiadomości możesz użyć funkcji z menu *Edytuj. Cofnij* anuluje poprzednie działanie. *Wybierz wszystko* powoduje zaznaczenie całej wiadomości.

4. Aby zażądać od sieci potwierdzeń doręczenia wysłanych wiadomości (usługa sieciowa), wybierz Zażądaj potwierdzenia dostarczenia.

Aby wybrać sposób obsługi wysłanej wiadomości w urządzeniu docelowym (jeśli obsługuje ono to ustawienie), wybierz Klasa: oraz żądaną opcję.

Szczegółowe informacje, patrz "Ustawienia wiadomości", str. 12.

5. Aby wysłać wiadomość, wybierz Wyślij.

Aby zapisać wiadomość w celu późniejszego wysłania, wybierz Zapisz. Wiadomość zostanie zapisana w folderze Kopie robocze.

## Kontakty

Aby zarządzać kontaktami zapisanymi na karcie SIM, w urządzeniu CS-15 lub w zewnętrznym spisie telefonów wybranym w ustawieniach kontaktów, w głównym widoku wybierz si w celu otwarcia folderu Wiadomości/Kontakty, a następnie wybierz *Kontakty*.

Kontakty zapisane na karcie SIM są wyświetlane w folderze Karta SIM, a kontakty zapisane w urządzeniu CS-15 są wyświetlane w folderze Pamięć modemu USB. Kontakty zapisane w zewnętrznym spisie telefonów są wyświetlane w odpowiadającym mu folderze.

#### Synchronizowanie kontaktów

Aby zsynchronizować kontakty w różnych folderach kontaktów, w folderze Kontakty wybierz *Aktualizuj*. Po przeprowadzeniu synchronizacji w folderach widoczne będą te same kontakty. Wybór metody synchronizacji, patrz "Ustawienia kontaktów", str. 12.

#### Zarządzanie kontaktami

Aby dodać nowy kontakt, w folderze Kontakty wybierz żądany folder kontaktów oraz *Użytkownik...*. Wprowadź nazwę oraz numer telefonu kontaktu i wybierz *OK*.

Aby edytować kontakt, wybierz go, a następnie wybierz Modyfikuj.

Aby usunąć kontakt, wybierz go, a następnie wybierz *Usuń*. Kontakt zostanie przeniesiony do folderu Elementy usunięte.

Aby przywrócić usunięty kontakt, wybierz *Elementy usunięte* i przeciągnij kontakt do wybranego folderu.

Aby skopiować kontakt, wybierz go, następnie *Edytuj > Kopiuj*, folder docelowy i *Edytuj > Wklej*.

Aby przekonwertować numer telefonu kontaktu do formatu międzynarodowego, wybierz kontakt, *Akcje > Umiędzynarodów numery...*, kraj dla określenia kodu kraju, a następnie *Umiędzynarodowienie*. Połączenie z numerem można nawiązać bez dodawania przed nim międzynarodowego kodu dostępu oraz kodu kraju.

Aby wysłać wiadomość tekstową do kontaktu, wybierz ten kontakt oraz Wyślij SMS. Aby wybrać kilka kontaktów, podczas ich wybierania naciśnij i przytrzymaj klawisz Ctrl na klawiaturze komputera. Postępuj zgodnie z opisem w części "Pisanie i wysyłanie wiadomości", str. 9.

Aby wysłać numer telefonu kontaktu w wiadomości tekstowej, wybierz kontakt i *Akcje > Wyślij numer w wiadomości SMS....* 

Aby z folderu kontaktów usunąć kontakty o takiej samej nazwie i z takim samym numerem telefonu, wybierz folder kontaktów oraz *Akcje* > *Usuń duplikaty....* Postępuj zgodnie z wyświetlanymi instrukcjami.

#### Importowanie i eksportowanie kontaktów

Aby zaimportować kontakty z pliku, w folderze Kontakty wybierz folder kontaktów, do którego mają zostać dodane kontakty, a następnie wybierz *Plik > Importuj kontakty...* Wybierz folder, w którym zapisany jest plik kontaktów, wybierz ten plik oraz *Otwórz*.

Aby wyeksportować kontakty do pliku, w folderze Kontakty wybierz folder kontaktów zawierający żądane pozycje, a następnie wybierz *Plik > Eksportuję kontakty...* Wybierz folder docelowy, wprowadź nazwę pliku i wybierz *Zapisz*.

#### Ustawienia wiadomości i kontaktów

Aby zdefiniować ustawienia wiadomości i kontaktów, w głównym widoku wybierz i w oraz Narzędzia > Ustawienia... > Wiadomości/ Kontakty.

#### Ustawienia kontaktów

Aby określić ustawienia kontaktów, wybierz Kontakty.

Aby wybrać zewnętrzny spis telefonów, z którego chcesz korzystać, wybierz z listy żądaną opcję. W przypadku wybrania opcji *Brak* w folderze Wiadomości/Kontakty nie będzie można uzyskać dostępu do żadnego zewnętrznego spisu telefonów.

Aby wybrać sposób synchronizowania kontaktów między urządzeniem CS-15 a kartą SIM, w folderze *Synchronizacja* wybierz żądaną opcję. Wybranie opcji *Automatycznie* powoduje, że urządzenie CS-15 automatycznie synchronizuje kontakty po wybraniu opcji *Kontakty* w folderze Wiadomości/Kontakty. Wybranie opcji *Pytaj Użytkownika* powoduje, że urządzenie wyświetla pytanie o chęć zsynchronizowania kontaktów. Wybranie opcji *Ręcznie* powoduje, że zsynchronizowanie kontaktów wymaga wybrania opcji *Aktualizuj* w folderze Wiadomości/Kontakty. Patrz również "Synchronizowanie kontaktów", str. 10.

### Ustawienia wiadomości

Aby określić ustawienia wiadomości, wybierz Wiadomości.

Aby zażądać od sieci domyślnego przesyłania raportów doręczenia wysłanych wiadomości (usługa sieciowa), w folderze *Krótkie wiadomości tekstowe (SMS)* zaznacz pole *Zażądaj potwierdzenie dostarczenia*.

Aby wybrać sposób obsługi wysyłanych wiadomości w urządzeniach docelowych (jeśli obsługują one to ustawienie), w folderze *Krótkie wiadomości tekstowe (SMS)* wybierz *Klasa:* i żądaną opcję. Po wybraniu opcji [0] Ekran wysłana wiadomość jest wyświetlana w urządzeniu docelowym, ale nie jest w nim zapisywana. Po wybraniu opcji [1] Pamięć urządzenia wiadomość jest zapisywana w urządzeniu docelowym. Po wybraniu opcji [2] Karta SIM wiadomość jest zapisywana na karcie SIM urządzenia docelowego. Po wybraniu opcji [3] Domyślne wiadomość jest zapisywana w domyślnym miejscu zdefiniowanym w urządzeniu docelowym. Wybranie opcji Żadna z kategorii powoduje, że urządzenie CS-15 nie używa przy wysyłaniu wiadomości tekstowych żadnej klasy usługi.

Aby określić czas, przez jaki centrum wiadomości próbuje ponownie doręczyć wiadomość, jeśli nie powiedzie się pierwsza próba (usługa sieciowa), w folderze *Krótkie wiadomości tekstowe (SMS)* wybierz *Okres ważności:* i żądaną opcję. Jeśli w określonym czasie wiadomość nie zostanie dostarczona do odbiorcy, zostanie ona usunięta z centrum wiadomości.

Aby wprowadzić numer telefonu centrum wiadomości używanego do dostarczania wysyłanych wiadomości tekstowych, wybierz *Centrum pomocy technicznej* i wprowadź numer telefonu otrzymany od usługodawcy. Domyślnie urządzenie CS-15 korzysta z centrum wiadomości usługodawcy, którego profil połączeń jest stosowany dla danego połączenia.

Aby wybrać, czy urządzenie CS-15 ma automatycznie pobierać nowe wiadomości z centrum wiadomości lub wysłać wiadomości zapisane w folderze Skrzynka nadawcza, w menu *Synchronizacja* wybierz żądaną opcję. Jeśli zostanie wybrana opcja *Automatycznie*, urządzenie CS-15 będzie automatycznie pobierać i wysyłać wiadomości. Wybranie opcji *Pytaj Użytkownika* powoduje, że urządzenie wyświetla pytanie o to, czy użytkownik chce pobrać i wysłać wiadomości. Jeśli zostanie wybrana opcja *Ręcznie*, aby pobierać i wysłać wiadomości, w menu Wiadomości/Kontakty należy wybrać polecenie *Wyślij/Odbierz*.

# 5. Narzędzia i ustawienia

### Narzędzia

Aby korzystać z różnych narzędzi, w widoku głównym wybierz *Opcje*. Aby nawiązać połączenie z internetem, wybierz *Połączenia (Dial–Up)*, a następnie profil połączeń, który ma być używany.

Aby zmienić usługodawcę dla połączenia, wybierz *Wybór operatora…* > *Wybór ręczny* i operatora. Wybierać można tylko tych dostawców, których status to *Włączone*. Aby umożliwić automatyczny wybór dostawcy przez urządzenie CS-15, wybierz *Wybór automatyczny*. Aby powrócić do widoku głównego, wybierz *Wybierz*.

Aby wybrać typ sieci używanej przez urządzenie dla połączenia, wybierz *Wybór typu sieci* oraz typ sieci. Po wybraniu opcji *Wybór automatyczny (Najpierw WCDMA)* urządzenie CS-15 próbuje najpierw użyć sieci UMTS, a jeśli to się nie uda – sieci GSM. Jeśli zostanie wybrana opcja *Tylko WCDMA* lub *Tylko GSM*, urządzenie CS-15 próbuje użyć jedynie określonego typu sieci. Po wybraniu opcji *Najpierw GSM* urządzenie CS-15 próbuje w pierwszej kolejności użyć sieci GSM.

Aby wyświetlić informacje o wcześniejszych połączeniach, wybierz *Historia połączeń*... Dostępne informacje to nazwa usługodawcy, data i czas trwania połączenia, łączna ilość danych wysłanych i odebranych w ramach tej sesji, ilość wysłanych i odebranych danych, średnia szybkość transmisji danych odebranych (*Przeciętna prędkość odbioru*) i wysłanych (*Przeciętna prędkość wysyłania*), a także maksymalna szybkość transmisji odebranych i wysłanych danych. Aby usunąć wybrany wiersz, wybierz *Usuń*. Aby usunąć całą historię, wybierz *Wyczyść*. Aby zapisać historię w pliku na komputerze, wybierz *Eksportuj...* 

Aby wyświetlić informacje o aplikacji, wybierz O produkcie....

### Ustawienia ogólne

Aby określić ustawienia ogólne, w widoku głównym wybierz *Opcje* > *Ustawienia...* > *Ogólne*.

Aby ustawić aplikację na jej automatyczne uruchamianie po zalogowaniu się w systemie operacyjnym, zaznacz odpowiednie pole wyboru. Jeśli to pole wyboru nie zostanie zaznaczone, to aby skorzystać z aplikacji, trzeba otworzyć ją ręcznie w systemie operacyjnym.

Aby zmienić język aplikacji Nokia Internet Modem, wybierz Język i żądany język.

Aby wybrać akcję, jaka jest podejmowana po podłączeniu urządzenia CS-15 do komputera, wybierz *Nic*, jeśli nie chcesz, aby była wykonywana żadna akcja, *Eksploruj urządzenie (kontakty, wiadomości tekstowe)*, aby otworzyć folder Wiadomości/Kontakty lub *Połącz z Internetem*, aby nawiązać połączenie z internetem przy użyciu domyślnego profilu połączenia. Aby aplikacja wyświetlała pytanie o żądane działanie, wybierz *Zawsze pytaj*.

### Ustawienia połączeń

Urządzenie CS-15 ma predefiniowane ustawienia kilku usługodawców. Ustawienia te są zgrupowane w profilach połączeń.

Jeśli urządzenie CS-15 nie może wykryć Twojego usługodawcy lub połączenie nie działa prawidłowo w sieci wybranego operatora, możesz zmodyfikować predefiniowany profil połączeń lub utworzyć nowy.

### Zarządzanie profilami połączeń

Aby zarządzać profilami połączeń, w głównym widoku wybierz *Opcje* > *Ustawienia...* > *Połączenia (Dial-Up)*. Dostępne profile zostaną wyświetlone w postaci listy. Wykonaj jedną z następujących czynności:

- Aby ustawić profil jako domyślny, wybierz ten profil oraz Domyślne.
- Aby skopiować i zmodyfikować profil predefiniowany (oznaczony kłódką), wybierz ten profil oraz *Kopiuj i modyfikuj*. Zdefiniuj wymagane ustawienia. Szczegółowe informacje, patrz "Tworzenie nowego profilu połączeń", str. 16.

- Aby zmodyfikować utworzony przez siebie profil, wybierz ten profil oraz *Modyfikuj*.
- Aby usunąć utworzony przez siebie profil, wybierz ten profil oraz *Usuń*. Profili predefiniowanych nie można usuwać.
- Aby wyeksportować lub zaimportować profil, wybierz *Pliki* oraz żądaną opcję.
- Aby dodać predefiniowany profil do listy profilów, wybierz Nowy > Skorzystaj ze wstępnie zdefiniowanego połączenia. > Dalej >, kraj usługodawcy i operatora (usługodawcę). W oknie Wybierz pożądane profile:, wybierz predefiniowany profil usługodawcy. Aby zapisać ustawienia, wybierz Zakończ.
- Aby skopiować i edytować predefiniowany profil, wybierz Nowy > Skopiuj i zmodyfikuj wstępnie zdefiniowane połączenie. > Dalej >. Wybierz żądane opcje i Dalej >. Skonfiguruj wymagane ustawienia. Szczegółowe informacje, patrz "Tworzenie nowego profilu połączeń", str. 16.

#### Tworzenie nowego profilu połączeń

Aby utworzyć nowy profil połączeń, w głównym widoku wybierz *Opcje* > *Ustawienia...* > *Połączenia* (*Dial-Up*) > *Nowy* > *Utwórz nowe połączenie.*, a następnie wybierz żądany typ sieci (jeśli usługodawca oferuje kilka typów). Wybierz *Dalej* > i określ następujące ustawienia:

- W polu *Podaj nazwę dla tego połączenia:* wprowadź nazwę profilu. W polu *Nazwa punktu dostępowego (APN)*,wprowadź nazwę otrzymaną od usługodawcy. W polu *Logowanie* wprowadź nazwę użytkownika, hasło i domenę uzyskane od usługodawcy.
- Aby zdefiniować serwer nazw domen (DNS) i serwery proxy, wybierz *DNS/Proxy*.

Aby ustawić urządzenie tak, aby automatycznie pobierało adres serwera DNS, wybierz Automatycznie pobierz adres serwera DNS.

Aby użyć adresu konkretnego serwera, wybierz *Korzystaj z* następującego adresu serwera DNS: i wprowadź adres IP podstawowego oraz (opcjonalnie) dodatkowego serwera DNS. Aby użyć serwera proxy HTTP, wybierz *Korzystaj z HTTP proxy.* i wprowadź jego adres IP oraz numer portu.

Aby zapisać profil, wybierz Zakończ.

#### Ustawienia kodu PIN

Kody PIN (Personal Identification Number) i UPIN (Universal Personal Identification Number), zawierające od 4 do 8 cyfr, uniemożliwiają osobom postronnym korzystanie z karty SIM. Kod (U)PIN jest zwykle dostarczany wraz z kartą SIM.

Aby określić ustawienia kodu PIN, w głównym widoku wybierz *Opcje* > *Ustawienia...* i nazwę urządzenia.

Aby zmienić kod (U)PIN swojej karty SIM, wybierz *Zmień kod PIN*. W polu *Poprzedni kod PIN*: wprowadź aktualny kod. W polach *Nowy kod PIN*: i *Potwierdź nowy kod PIN*: wprowadź nowy kod.

Aby ustawić urządzenie CS-15 tak, aby żądało podania kodu (U)PIN po każdym podłączeniu go do komputera, wybierz *Włącz/wyłącz kod PIN* > *Włączone*.

#### Inne ustawienia

Aby zarządzać utworzonymi przez siebie skrótami, w głównym widoku wybierz *Opcje* > *Ustawienia...* > *Skróty*. Szczegółowe informacje, patrz "Skróty", str. 6.

Aby określić ustawienia dla folderu Wiadomości/Kontakty, w widoku głównym wybierz *Opcje* > *Ustawienia...* > *Wiadomości/Kontakty*. Szczegółowe informacje, patrz "Ustawienia wiadomości i kontaktów", str. 12.

Aby zmienić nazwę urządzenia CS-15 wyświetlaną w aplikacji Nokia Internet Modem, w widoku głównym wybierz *Opcje > Ustawienia...*, nazwę urządzenia i *Ustawienia urządzenia.*. Wprowadź nazwę, która ma być wyświetlana dla urządzenia.